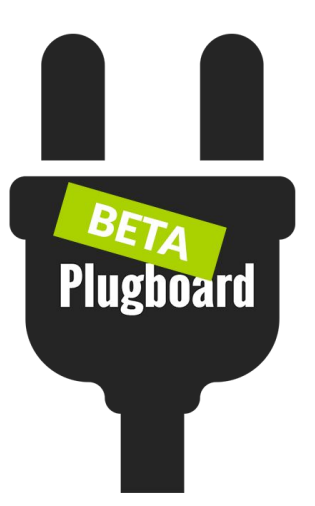

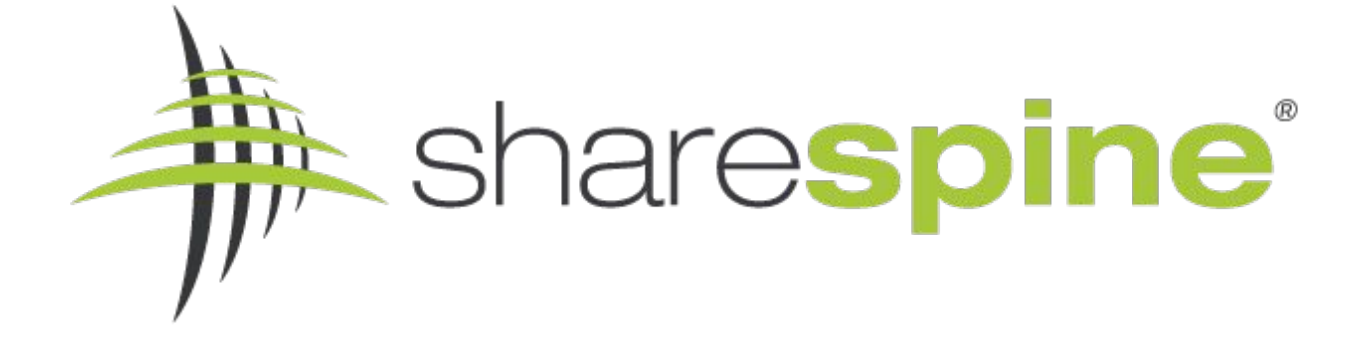

# Guide för att länka produktkategorier i Plugboard

- - Plugboard- -

Stöder - System Version -

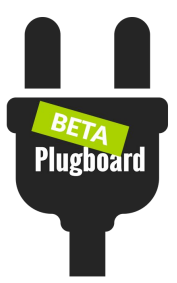

### Vad är Plugboard? En introduktion till verktyget

Plugboard är ett verktyg som hjälper dig hantera digitala flöden och sedan mellanlagra information för att sedan importera och exportera olika dataobjekt som produkter, order och kunder till och från olika systemintegration som marknadsplatser, e-handelssystem och ekonomisystem.

Med Plugboard så administrerar du en eller flera olika kanaler i samma verktyg. Datan som skall hämtas och skickas kan schemaläggas, hanteras på manuell begäran eller i realtid via triggers.

Sharespine erbjuder en bas av systemintegrationer samt tillgång till plugboard API så att även ni kan lägga till ert eller annat system till verktyget och det flöde ni önskar uppnå.

Oavsett om det är ett e-handel, butikskassa, ekonomi, lager eller ett CRM-system så vill vi genom verktyget Plugboard ge er som kund och partner möjligheter för intressant integration genom en stabil, skalbart och standardiserat integrationsplattform.

Varje systemintegration är en egen enhet mot Plugboard och i denna kom-i-gång guiden så går vi igenom integrationen av XXXX till Plugboard

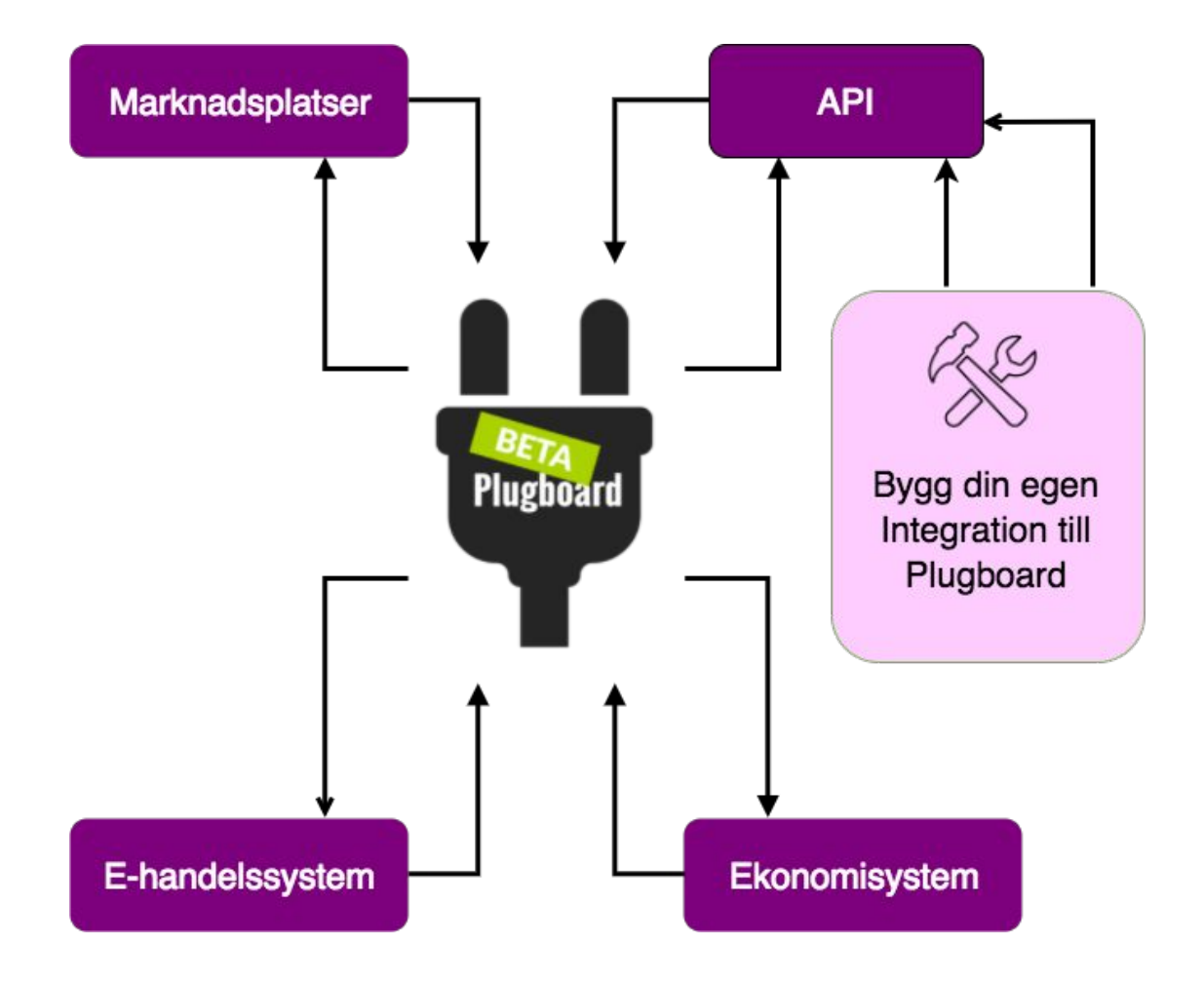

#### Steg 1. Gå till Produktkategorier i Plugboard

När du är inloggad i Plugboard navigerar vi till "Produktkategorier" genom toppmenyn

| •   |              |                   | <b>1</b>            |                 |
|-----|--------------|-------------------|---------------------|-----------------|
| ver | Objekt       | Register          | Systemintegrationer | Verktyg         |
|     | ☐ Order      | Attribut          | 🗲 Inställningar     | Importera filer |
|     | ## Produkter | Prislistor        | X Arbetsflöde       | Exportera filer |
| m I |              | Produktkategorier | -                   |                 |
|     |              | Content-grupper   |                     |                 |
|     |              |                   |                     |                 |

#### Steg 2. Produktkategori, förklaringar av fält

Längst till vänster hittar vi fältet "Namn". Där ligger vår produktkategori för vår ehandelsplattform som vi vill länka ihop med kategorier på våra olika marknadsplatser så att våra artiklar i överföringen till marknadsplatserna via Plugboard vet vilka kategorier de skall publiceras i.

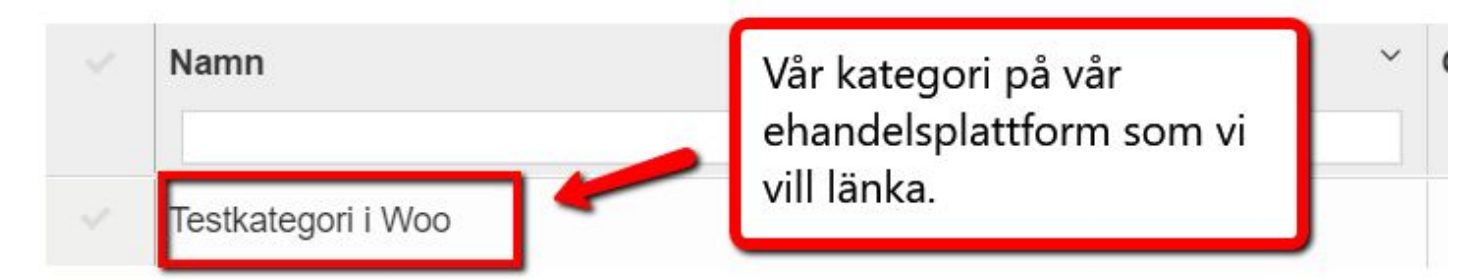

Därefter hittar vi våra kategorier på våra marknadsplatser som skall länkas ihop med vår "Testkategori i Woo" på vår ehandelsplattform.

| CDON produktkategori | Fyndiq produktkategori |
|----------------------|------------------------|
|                      |                        |

Till höger om marknadsplatsernas kategorilänkning hittar vi en meny som visar om länkningen med kategorin är aktiv.

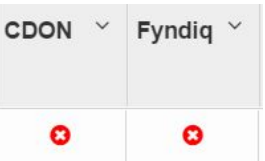

Längst till höger hittar vi en penna, om vi trycker på den kan vi redigera fälten för våra marknadsplatserna och sätta en kategori.

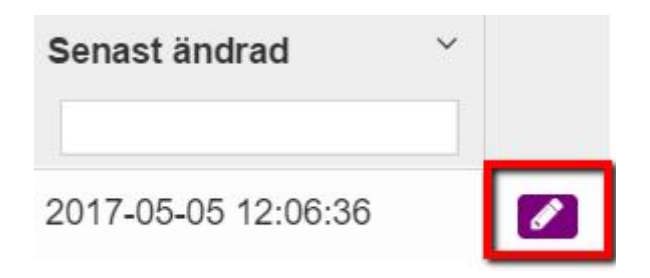

#### Steg 3. Redigera fält

Vi trycker på pennan för att redigera fälten för marknadsplatserna.

| Redigera pr         | oduktkategorier |
|---------------------|-----------------|
| Kategoriinformation |                 |
| CDON                |                 |
| Fyndiq              |                 |
|                     |                 |
|                     | Spara Stäng     |

#### Steg 4. Länka till kategori

Vi trycker på Fyndiq i detta exempel för att länka vår kategori till en kategori i Fyndiq. Tryck på Ändra.

| Fyndiq                         |   |  |
|--------------------------------|---|--|
| Skicka till Fyndiq             |   |  |
| Nej                            | * |  |
| Fyndiq produktkategori (Ändra) |   |  |

#### Steg 4. Länka till kategori

Vi trycker på Fyndiq i detta exempel för att länka vår kategori till en kategori i Fyndiq. Tryck på Ändra.

| Fyndiq                         |   |
|--------------------------------|---|
| Skicka till Fyndiq             |   |
| Nej                            | • |
| Fyndiq produktkategori (Ändra) |   |

Nu kan vi välja kategori och expandera kategoriträdet på Fyndiq genom att trycka på de små pilarna för att se underkategorier. I detta exempel väljer vi att länka ihop "Testkategori i Woo" med Elektronik/Foto/Stativ på Fyndiq.

### Välj kategori

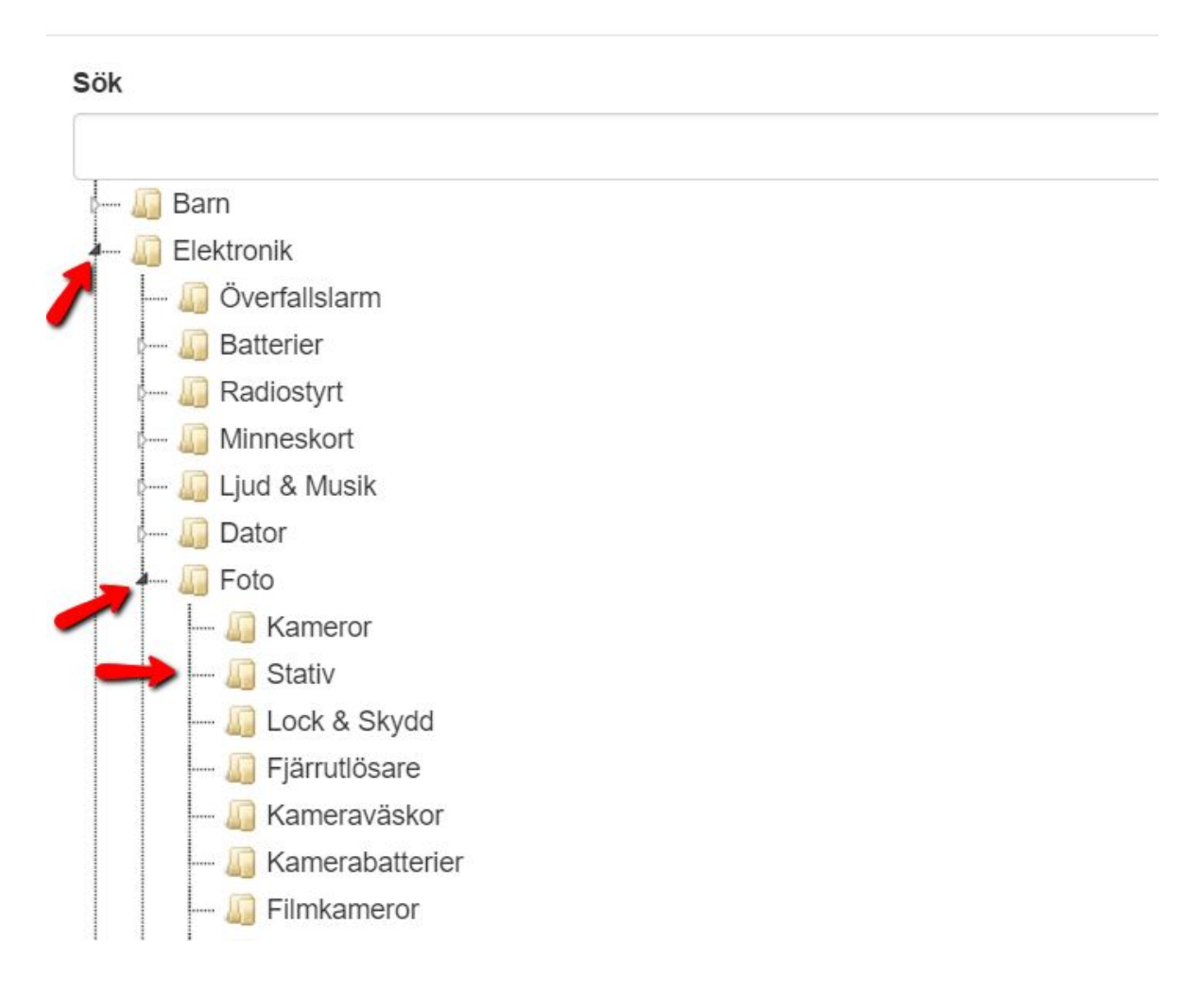

#### Steg 4. Länka till kategori

Vi trycker på Fyndiq i detta exempel för att länka vår kategori till en kategori i Fyndiq. Tryck på Ändra.

| Fyndiq                         |   |  |
|--------------------------------|---|--|
| Skicka till Fyndiq             |   |  |
| Nej                            | • |  |
| Fyndiq produktkategori (Ändra) |   |  |

Nu kan vi välja kategori och expandera kategoriträdet på Fyndiq genom att trycka på de små pilarna för att se underkategorier. I detta exempel väljer vi att länka ihop "Testkategori i Woo" med Elektronik/Foto/Stativ på Fyndiq.

### Välj kategori

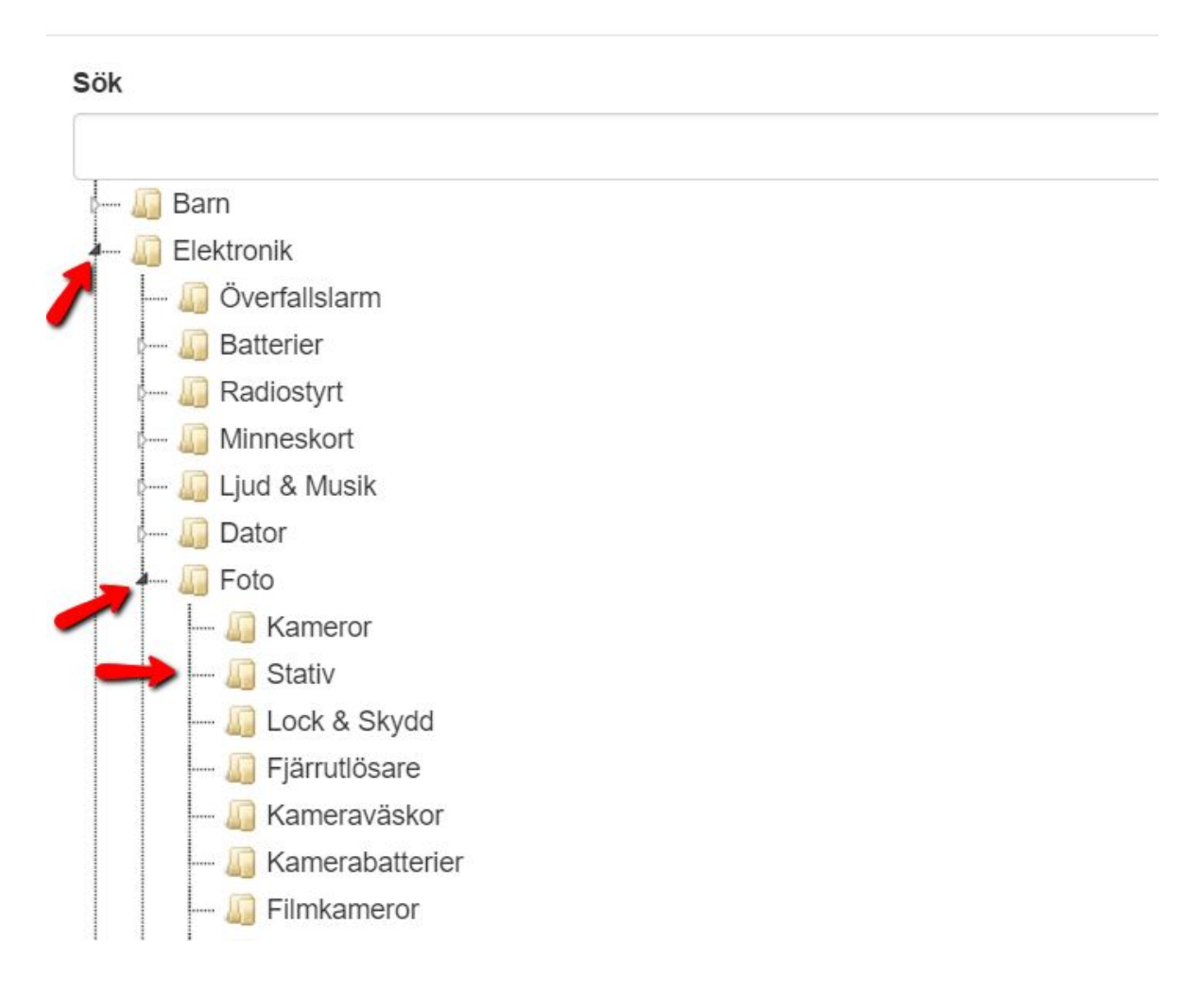

#### Steg 5. Aktivera & Spara

Nu kan vi (om vi vill) aktivera så att länkningen blir aktiv på Fyndiq med kategorilänkningen genom att ändra från "Nej" till "Ja".

Tryck därefter på Spara

| Fyndiq                                                             |             |
|--------------------------------------------------------------------|-------------|
| Skicka till Fyndiq<br>Ja<br>Fyndiq produktkategor i Stativ (Andra) | •           |
|                                                                    | Spara Stäng |

Steg 6. Klart!

Då var det klart! Nu kommer produkter som med produktkategori "Testkategori i Woo" få kategori "Stativ" i Fyndiq. Gör samma process för övriga marknadsplatser ni har i ert Plugboard.

| Namn ~             | CDON produktkatego.:. | Fyndiq produktkategori ~ |
|--------------------|-----------------------|--------------------------|
| Testkategori i Woo |                       | Stativ                   |

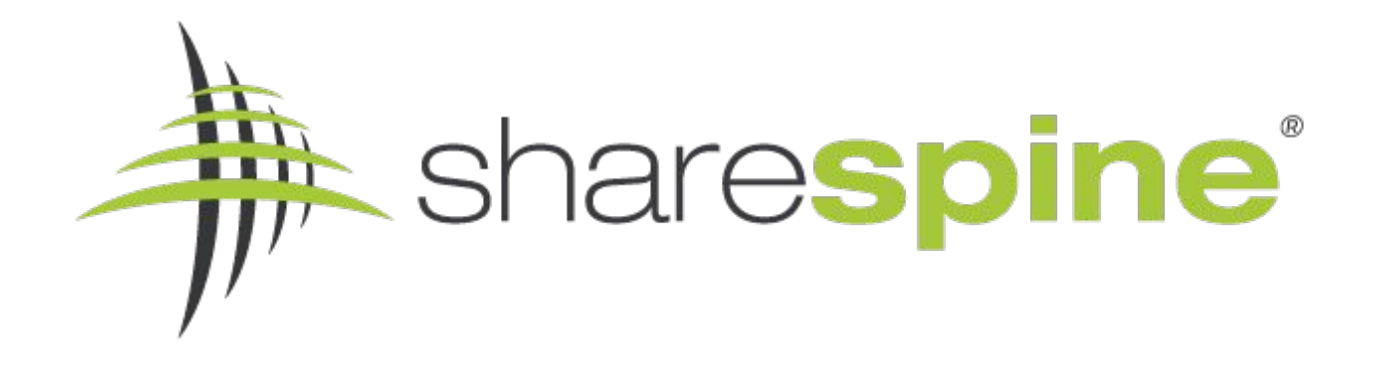

### **Om Sharespine**

Sharespine AB är integrationsspecialister och bygger bl.a produkter och tjänster för att integrera flöden mellan bl.a. ekonomisystem, webbutiker, marknadsplatser och betalväxlar.

Med hjälp av våra olika standardprodukter Sharespine Client och Cloud, så kan vi bl.a erbjuda avancerade "en till en" integrationer mellan din e-handelsplattform och ditt ekonomisystem.

Med vår nya produkt Sharespine Plugboard, vill vi ge ett verktyg så att ni själva kunna konfigurera era digitala flöden. Med Plugboard kan du som kund mellanlagra och bearbeta dina dataregister innan du skickar dem vidare till nästa system.

Över 700 företag har valt att automatisera sin kopplingar genom Sharespine och vår kundbas växer ständigt.

För mer information om våra tjänster och produkter kan du använda vårt kontaktformulär eller ringa oss på 031 - 7043800.

Läs mer på www.sharespine.com

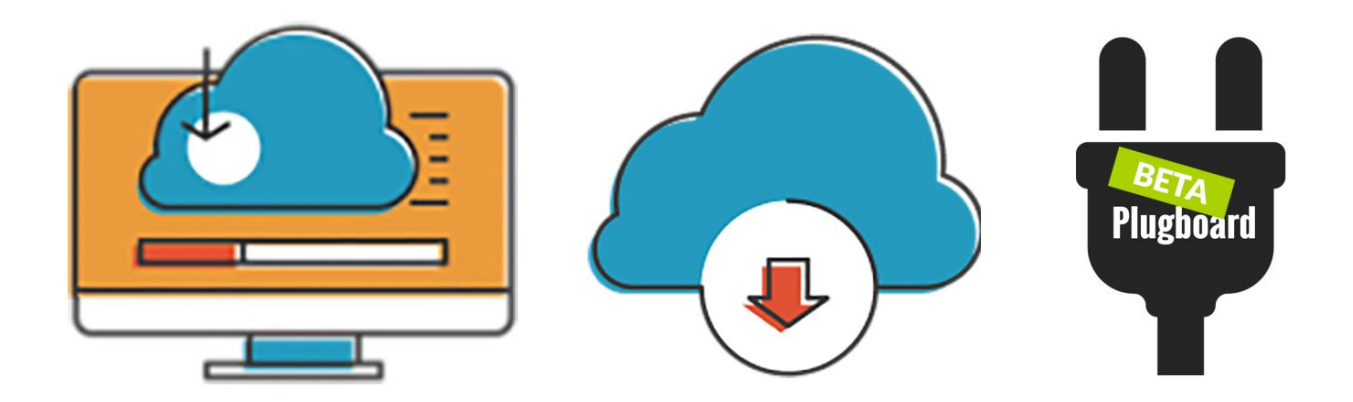